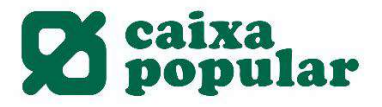

### CONTRATACIÓN DE CUENTAS CORRIENTES A TRAVÉS DE RURALVÍA

#### **RURALVÍA WEB**

**1.** Acceder a la opción de "Contratación Online" que se encuentra en la columna de la izquierda en la pestaña de Inicio.

| Documents pendents de<br>firma<br>Posició global<br>Anomenar comptes |
|----------------------------------------------------------------------|
| Operacions Freqüents                                                 |
| Recàrrega de mòbils                                                  |
| Moviments                                                            |
| Transferències 🕨 🕨                                                   |
| Valors 🕨                                                             |
| Recàrrega de mòbils                                                  |
| Bústia virtual 🔶 🕨                                                   |
| Valors                                                               |
| Plans de pensions                                                    |
| Mis transferencias<br>habituales                                     |
| Contractació Online                                                  |
| Últims fitxers                                                       |
| Fitxers                                                              |
| Ordres Pendents de<br>Signatura                                      |
| Operacions pendents                                                  |

2. Seleccionar la opción de Cuentas Corriente.

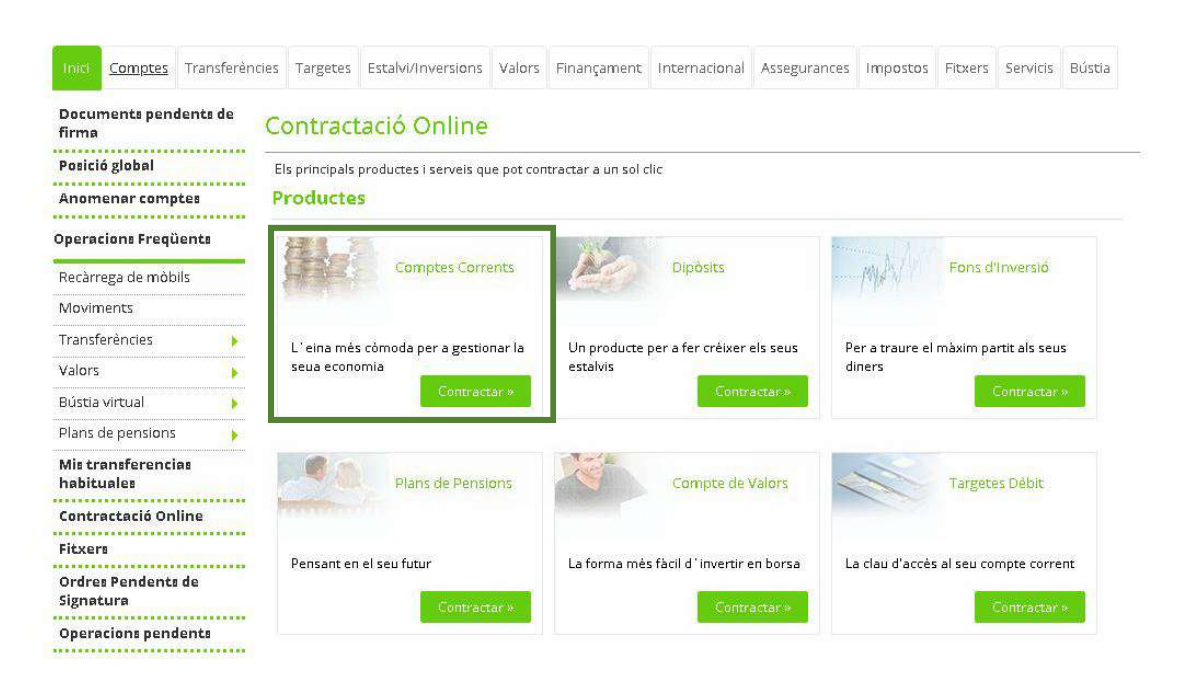

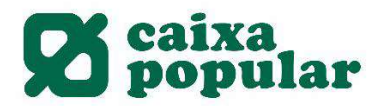

3. Seleccionar la cuenta corriente que deseamos contratar.

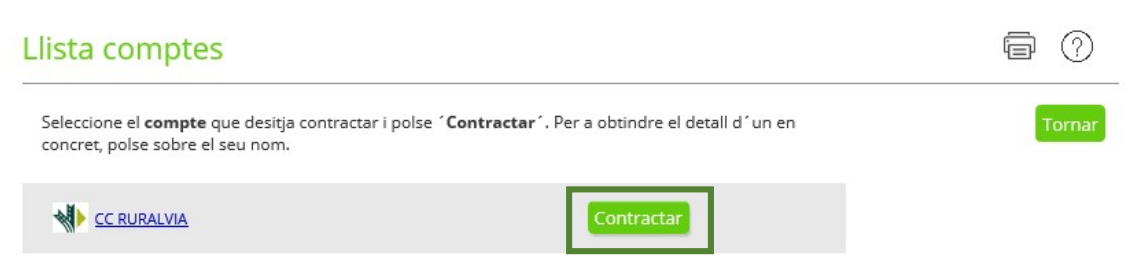

4. Seleccionar la finalidad de la cuenta y aceptar los términos y condiciones.

## Dades de la contractació Passos a seguir: Ha seleccionat l'opció de contractar un compte de vista. La contractació d'este compte es realitzarà amb CAIXA POPULAR (d'ara endavant l'Entitat). Quin és el propòsit d'este compte? Seleccionar la finalidad de la cuenta Vull fer servir el meu compte per a gestions domèstiques. O Vull fer servir el meu compte per gestionar la meua empresa o negoci. Al llarg d'aquest procés li indiquem de manera clara tots els tràmits a seguir per a formalitzar el contracte. En concret haurà de: Conéixer les condicions generals del compte. - El Folleto de Tarifas de Comisiones, Condiciones y Gastos repercutibles a Clientes. La introducció de les seues dades personals i l'enviament d'aquesta sol·licitud implica que vosté coneix, accepta i ha arxivat les condicions aplicables al compte que contractarà de conformitat amb les seues condicions generals i el fullet de tarifes i comissions. L'entitat emmagatzemarà, a tall de justificant de l'operació, la documentació referent a la contractació efectuada. Per favor, llija i accepte els documents relatius als termes i condicions de contractació: Informació prèvia a la contractació a distància Condicions generals del compte Fullet de Tarifes de Comissions, Condicions i Despeses repercutibles a Clients Informació política de dades He llegit, guarde i accepte els condicions de contractació Tornar Contractar Importante: Abrir todos los documentos y aceptar las condiciones de contratación

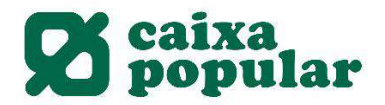

#### 5. Si se desea, realizar un traspaso de saldo desde otra cuenta a la nueva cuenta corriente.

#### Dades de la contractació

| Per a realitzar l´operació òmpliga | es dades sol·licitades i polse ´ <b>Acceptar</b> ´. |
|------------------------------------|-----------------------------------------------------|
| Dades del compte                   |                                                     |
| Compte                             | CC RURALVIA                                         |
| Interés creditor                   | 0,00 %                                              |
| Interés deutor                     | 25,00 %                                             |
| Freqüència de liquidació           | 3 MESOS                                             |
| Comissió per manteniment           | Comissió trameada per manteniment                   |
| Comissió de descobert              | 4,00 % Min.: 10,00 EUR                              |
| 🗌 Vull traspassar el saldo des d'  | un altre dels meus comptes                          |
|                                    |                                                     |

Tornar Acceptar

O

#### 6. Introducir los datos del titular/es de la cuenta.

| Dades de la contrac                | tació                                                        | $\bigcirc$     |
|------------------------------------|--------------------------------------------------------------|----------------|
| Per a realitzar l´operació òmpliga | es dades sol·licitades i polse <b>´Acceptar´</b> .           |                |
| Dades del compte                   |                                                              |                |
| Compte                             | CC RURALVIA                                                  |                |
| Interés creditor                   | 0,00 %                                                       |                |
| Interés deutor                     | 25,00 %                                                      |                |
| Freqüència de liquidació           | 3 MESOS                                                      |                |
| Comissió per manteniment           | Comissió trameada per manteniment                            |                |
| Comissió de descobert              | 4,00 % Min.: 10,00 EUR                                       |                |
| Per favor, indique les dades de    | la resta de titulars que contractaran el producte a més de v | vosté.         |
| Non                                | Document Tipus de d                                          | locument       |
|                                    | Seleccione                                                   | un tipus 🚩     |
|                                    | Seleccione u                                                 | un tipus 🗸     |
|                                    | Seleccione u                                                 | un tipus 💙     |
|                                    | Seleccione u                                                 | un tipus 🚩     |
|                                    |                                                              |                |
|                                    |                                                              | Tornar Accepta |
|                                    |                                                              |                |

Importante: Los otros titulares deben tener contratado el servicio de Ruralvía

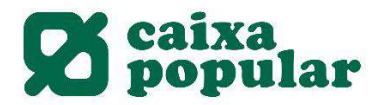

# **7.** Finalmente introducimos la clave de firma y así finalizamos la contratación de la cuenta corriente.

#### Dades de la contractació A continuació es detallen les dades de l'ordre. Per a realitzar l'operació, introdueixi la firma requerida i cliqui 'Acceptar'. Dades del compte CC RURALVIA Compte Titular \*\*\*8931\*\* NIF Interés creditor 0,00 % Interés deutor 25,00 % 3 MESOS Freqüència de liquidació Comissió per manteniment Comissió trameada per manteniment Comissió de descobert 4,00 % Min.: 10,00 EUR Signatura de la contractació Com s'ha de Esborrar Introdueix les posicions sol·licitades de la clau de 3 1 4 2 5 signar? \* \* \* \* signatura. 7 6 8 0 9 Tornar Accepta

#### **APP RURALVÍA MÓVIL**

1. En el menú izquierdo acceder a la opción "Contratar productos".

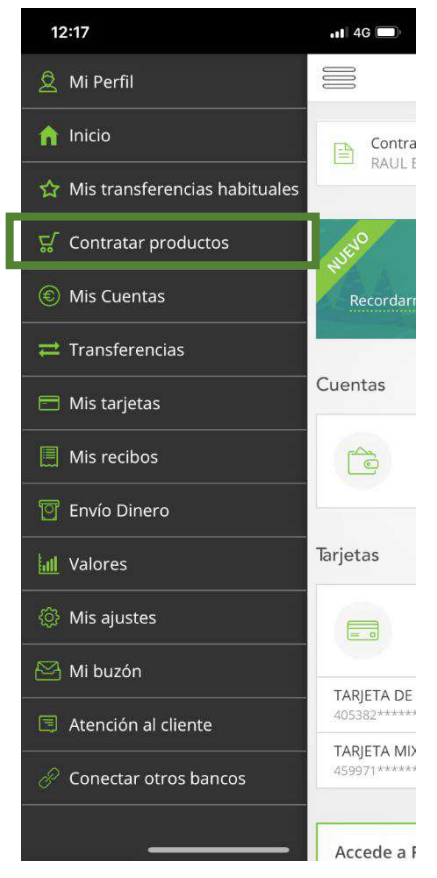

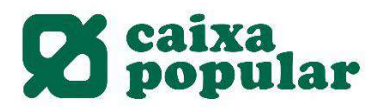

2. Seleccionar el producto Cuentas Corrientes.

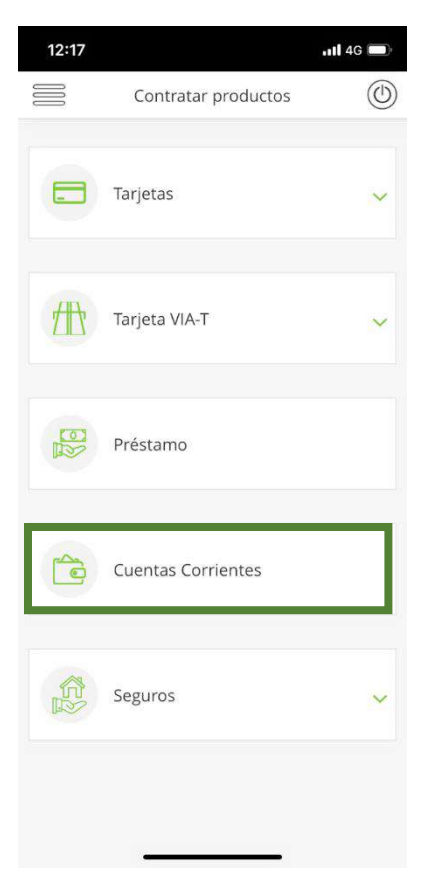

3. Pinchar en el botón "Contratar".

| 12.17           |                |                          | 46      |
|-----------------|----------------|--------------------------|---------|
|                 | Sol            | licitar Cuenta Corriente |         |
| Ē               | 2              | CC RURALVIA              |         |
| 2               |                | 🔗 Más información        |         |
| Cuent           | a              |                          |         |
| CC RI           | JRAL           | VIA                      |         |
| Interé          | s Acre         | edor                     |         |
| 0,00 %          | 6              |                          |         |
| Interé          | s Deu          | dor                      |         |
| 25,00           | %              |                          |         |
| Frecue<br>3 MES | encia d<br>SES | de Liquidación           |         |
| Comis           | ión M          | antenimiento Trameada    | $\odot$ |
| Comis           | ión de         | Descubierto              |         |
| 4,00 °          | % Min          | .: 10,00 EUR             |         |
|                 |                |                          |         |
|                 |                | Contratar                |         |
|                 |                | Volver                   |         |

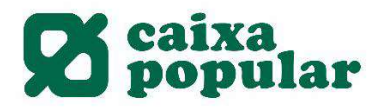

4. Seleccionar el propósito de la cuenta y aceptar los términos y condiciones.

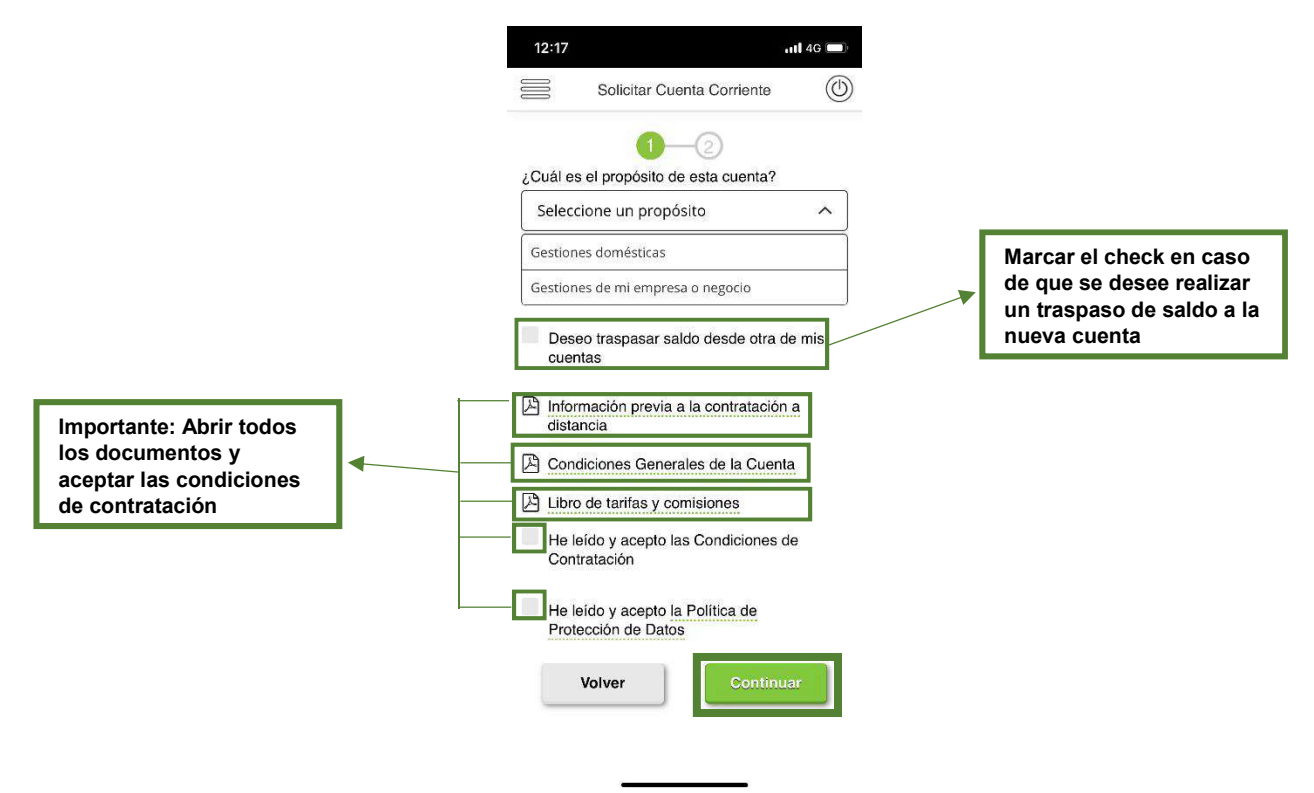

**5.** Finalmente se introduce la clave de firma y así se finaliza la contratación de la cuenta corriente.

| 18 ••• 46 •••                                                        | 12:18 ••• 4G                                                          |  |  |
|----------------------------------------------------------------------|-----------------------------------------------------------------------|--|--|
| Solicitar Cuenta Corriente                                           | Solicitar Cuenta Corriente                                            |  |  |
| 0-0                                                                  | Interés Acreedor<br>0,00 %                                            |  |  |
| Datos de contratación                                                | Interés Deudor<br>25,00 %                                             |  |  |
|                                                                      | Frecuencia de Liquidación<br>3 MESES                                  |  |  |
| Titular                                                              | Comisión Mantenimiento Trameada 😔                                     |  |  |
| NIF<br>***8931**                                                     | Comisión de Descubierto<br>4,00 % Min.: 10,00 EUR                     |  |  |
| Interés Acreedor<br>0,00 %                                           | Introduce las posiciones solicitadas de<br>tu clave y pulsa 'Aceptar' |  |  |
| Interés Deudor<br>25,00 %                                            |                                                                       |  |  |
| Frecuencia de Liquidación<br>3 MESES                                 |                                                                       |  |  |
| Comisión Mantenimiento Trameada 🛛 📀                                  | 0 1 9 2 3                                                             |  |  |
| Comisión de Descubierto<br>4,00 % Min.: 10,00 EUR                    | 6 4 5 7 8                                                             |  |  |
| ntroduce las posiciones solicitadas de<br>tu clave y pulsa 'Aceptar' | Borrar                                                                |  |  |
|                                                                      |                                                                       |  |  |